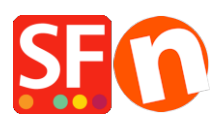

Wissensdatenbank > Zahlungsmöglichkeiten > Einrichten von PayPal Express-Zahlungen in meinem Shop

Elenor A. - 2021-12-08 - Zahlungsmöglichkeiten

Die PayPal Express-Zahlung umgeht das sichere ShopFactory-Kaufformular und verbindet den Käufer direkt mit der sicheren PayPal-Zahlungsseite. Wenn Sie diese Option in Ihrem Shop aktivieren, erscheint die Schaltfläche "PayPal Express" auf der Warenkorbseite, so dass Kunden nach der Auswahl der Versandregion auf die Schaltfläche PayPal Express klicken können.

Händler müssen mindestens über ein Geschäftskonto bei PayPal verfügen.

## A. Wie erhalte ich eine PayPal-API-Signatur?

Halten Sie Ihre PayPal Express-Händlerdaten bereit:

1. Erstens müssen Sie über ein gültiges verifiziertes PayPal-Geschäftskonto verfügen, andernfalls gehen Sie zu <u>www.paypal.com</u> und melden Sie sich für ein Geschäftskonto an

2. Melden Sie sich bei Ihrem PayPal-Konto unter www.paypal.com an.

3. Wählen Sie die Registerkarte Profil -> Meine Verkaufstools -> im Abschnitt "Online-Verkauf" -> suchen Sie den Punkt API-Zugang -> klicken Sie auf UPDATE

- 4. Klicken Sie im obigen Fenster auf API-Zugang
- 5. Wenn Sie dies noch nicht getan haben, klicken Sie auf Option 2: API-Gutschriften anfordern

| My Account Send Money Request Money Merchan                                                                                                    | t Services Auction Tools Products & Services                                                                                                    |
|----------------------------------------------------------------------------------------------------|----------------------------------------------------------------------------------------------------|
| Overview Add Funds Withdraw History Resolution Cent                                                                                                    | re Profile                                                                                                    |
| API Access                                                                                                    | Back to My Profile                                                                                                    |
| An API (Application Programming Interface) allows PayPal software to                                                                                                    | communicate with your online shop or shopping cart.                                                                                                    |
| Setting up API permissions and credentials                                                                                                    |                                                                                                    |
| Choose one of the following options to integrate your PayPal payment                                                                                                    | solution with your online shop or shopping cart.                                                                                                    |
| Option 1 - Grant API permissions to a third party to use certain<br>PayPal APIs on your behalf.<br>Choose this option if:<br>• You are using a pre-integrated shopping cart, hosted by a<br>third party<br>• Your website is hosted and managed by a third-party service<br>provider<br>Grant API permission | Option 2 - Request API credentials to create your own API<br>username and password.<br>This option applies to:<br>• Custom websites and online shops<br>• Pre-integrated shopping carts running on your own server |

6. Wählen Sie im nächsten Fenster die Option API-Signatur und Senden

7. Auf dem nächsten Bildschirm werden Ihre Angaben angezeigt, die Sie wie in diesem Artikel beschrieben in ShopFactory kopieren/einfügen müssen

## **B. Einrichten von PayPal Express in ShopFactory**

## 1 - Wenn Sie ShopFactory Version: 12/11/10/ Total Care Mietplan verwenden, gehen Sie wie folgt vor:

- 1. Öffnen Sie einen Shop in ShopFactory
- 2. Klicken Sie auf ShopFactory Cloud

3. Wählen Sie "ShopFactory Cloud-Konto für diesen Shop ändern".

4. Geben Sie Ihren ShopFactory Cloud-Benutzernamen und Ihr Passwort ein und klicken Sie dann auf OK

5. Klicken Sie auf die zentrale Dropdown-Schaltfläche (Eigenschaften) => wählen Sie "Akzeptierte Zahlungsarten".

6. Wählen Sie aus der Liste der Zahlungsanbieter Paypal Express

| SF Payment Wizard - Manual                                                   | payment                                                                                                    |
|------------------------------------------------------------------------------|----------------------------------------------------------------------------------------------------|
| Payment methods                                                              | accepted                                                                                                    |
| 2                                                                            | ,                                                                                                    |
|                                                                              | <ul> <li>Payment methods wizard</li> <li>Here you can define the payment methods you want to accept. You can accept payment methods yourself or use a third party payment service provider which verifies payments on your behalf.</li> <li>The base currency of your account is set to: Australian Dollar</li> </ul> |
| Payment processing:<br>I want to approve sor<br>Many businesses approve paym | me payment methods myself<br>ment methods such as 'Pay by check' or 'Pick up and pay' or 'Pay on Invoice' themselves.                                                                                                    |
| I want to use a payment s                                                    | service provider                                                                                                    |
| The partner companies list                                                   | ed below can approve payments made to you. You must have an account with them.                                                                                                    |
| Country                                                                      |                                                                                                    |
| Australia                                                                    | $\checkmark$                                                                                                    |
| Select                                                                       | Service Providers                                                                                                    |
|                                                                              | Payhar PayPal                                                                                                    |
| <b>I I I I I I I I I I</b>                                                   | PayPar PayPal Express                                                                                                    |
|                                                                              | Moneybookers (Skrill)                                                                                                    |
|                                                                              | 200 2checkout v2                                                                                                    |
|                                                                              | AfterPay AU                                                                                                    |
|                                                                              | ANZ eGate                                                                                                    |
|                                                                              | ANZ eGate Direct                                                                                                    |
|                                                                              | Bibit Direct                                                                                                    |
|                                                                              | Bibit Redirect                                                                                                    |
|                                                                              | Braintree Braintree                                                                                                    |
|                                                                              | <u>Drand Vo</u>                                                                                                    |

- 7. Blättern Sie nach unten und klicken Sie dann auf Weiter
- 8. Geben Sie auf der nächsten Seite Ihre PayPal Express-Daten ein.

| Visa                                                                   |                                                                                                    |
|------------------------------------------------------------------------|----------------------------------------------------------------------------------------------------|
| 🗌 Visa Debit                                                           | For your <b>API Username</b> : if your merchant account is in Sandbox                                                                                        |
| PayPal Express:                                                        | (testing) mode, put TEST in front of the username – no space in between<br>– in the example <u>below</u> , it becomes <b>TESTpaypal_api1.shopfactory.con</b> |
| Account details                                                        | <u></u>                                                                                                    |
| API Username:                                                          | TESTpaypal_api1.shopfactory.com                                                                                                    |
| API Password:                                                          | •••••                                                                                                    |
| API Signature:                                                         | AeeoOl8v4wZcpPHtwdxDh3oOKSPfA7EE0fz                                                                                                    |
| Non-PayPal account:                                                    | Suyer does not need to create a PayPal account to<br>check out and landing page for Non-PayPal account.                                                      |
| Show Bill Me Later:                                                    |                                                                                                    |
| Currency                                                               | Australian Dollar (AUD) A\$<br>set <u>currencies</u> accepted here<br>Set currencies                                                                         |
| Payment method                                                         |                                                                                                    |
| PayPal Express                                                         | + V % V tick the payment method                                                                                                    |
| PGP Settings:                                                          |                                                                                                    |
| Key ID (Email):                                                        |                                                                                                    |
| Public Key:<br>Only applicable if using a Free<br>GlobeCharge account. |                                                                                                    |
| FAQ                                                                    |                                                                                                    |

a) Geben Sie Ihre API-Signaturdaten aus Ihrem Paypal-Konto ein.

b) Klicken Sie auf "Währungen einstellen", um die in Ihrem Shop akzeptierten Währungen auszuwählen.

- c) Aktivieren Sie das Kontrollkästchen "Paypal Express" als Zahlungsmethode
- 9. Klicken Sie auf die Schaltfläche "Next
- 10. Klicken Sie auf Fertigstellen
- 11. Speichern und Vorschau des Shops im externen Browser
- 12. Veröffentlichen Sie Ihren Shop, um die Änderungen online hochzuladen